## Paravan GmbH

# **Garmin Oregon**

## Reset , Diagnose-Bildschirm und Display-Kalibration beim Oregon

Einen **Reset** des Oregon führt man wie folgt durch:

- Gerät ausschalten
- Obere linke Ecke des Displays gedrückt halten
- Gerät einschalten
- Danach wird man gefragt, ob man das gerät wirklich zurücksetzen möchte

In den Diagnose-Modus des Gerätes kommt man wie folgt:

- Gehen Sie auf die **Satelliten-Seite** (im Hauptbildschirm auf die GPS-Signal-Anzeige drücken)
- **Obere Linke Ecke** des Displays ca. 5 Sek gedrückt halten.

#### Touchscreen kalibrieren:

- Einschalttaste ca. 30 Sekunden gedrückt halten und dann die entsprechenden Punkte antippen
- (Hinweis: ab Firmware-Version 3.7 und bei den Oregon 6x0 ist die Display-Kalibration direkt im Hauptmenu zu finden)

#### Error Log und Speicherauslastung anzeigen:

 Auf der Trip-Computer-Seite unten rechts länger auf den Display drücken. Wenn die Seite erscheint, kann man durch antippen der unteren rechten Ecke weitere Infos anzeigen lassen.

Eindeutige ID: #1116 Verfasser: Amadeo Vergés Letzte Änderung: 2013-10-05 20:59